## **DETOURER AVEC LES MASQUES**

Le masque va avoir la même fonction que la gomme avec l'avantage de pouvoir corriger ses erreurs à tout moment.

## Première façon de faire

Dupliquer le calque d'arrière plan, décocher l'œil du calque « arrière plan » et créer un masque de fusion avec l'icône « rectangle avec cercle au milieu » en bas de la fenêtre des calques.

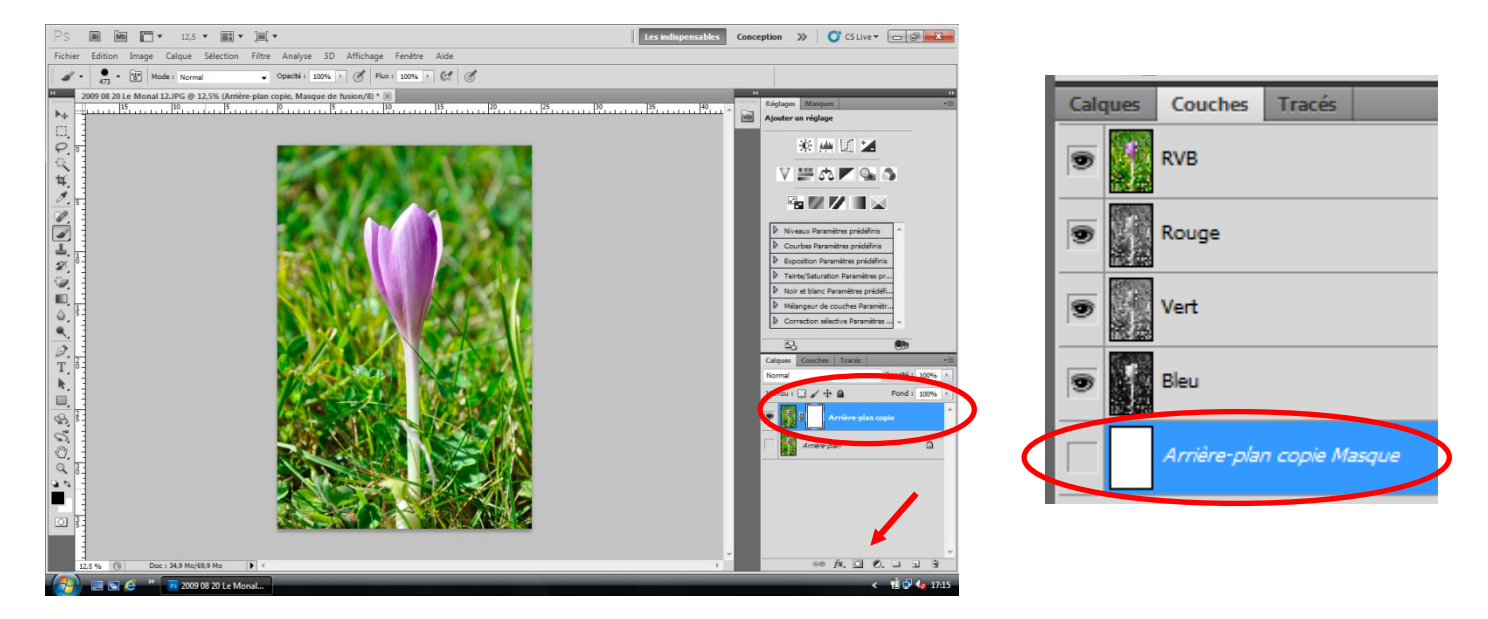

Vérifier que le masque est bien sélectionné comme ci-dessous « cadre blanc avec coins noirs », sinon clic gauche dans le rectangle blanc. Pour désélectionner le masque, clic gauche dans le rectangle bleu du calque.

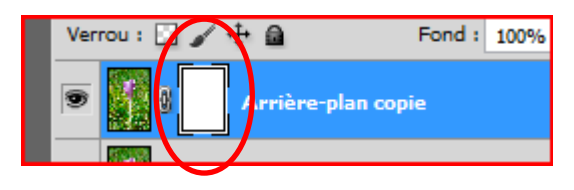

Masque sélectionné

Sélectionner le noir en couleur de premier plan et le blanc en couleur d'arrière plan et avec l'outil pinceau on va gommer ce que l'on veut supprimer.

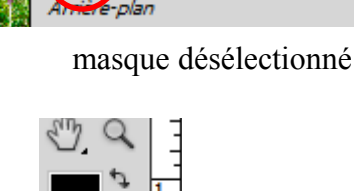

rière-plan copie

۵

« régler la taille, le mode normal, l'opacité 100% »

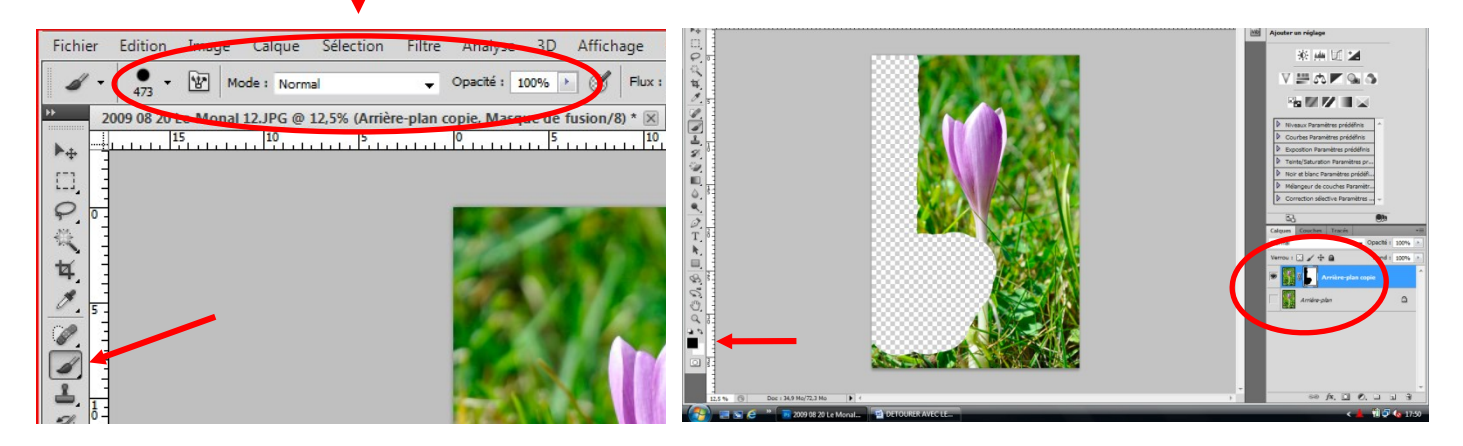

Pour corriger l'erreur, toujours avec le pinceau, on va peindre en blanc (couleur de premier plan)